## **Guia Rápido** Portal do Fornecedor CSC Mosaic Fertilizantes

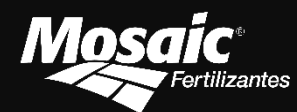

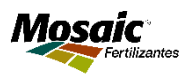

### **Primeiro acesso** do usuário primário e secundário ao Portal

A Mosaic realizou o envio das instruções de acesso para o e-mail do fornecedor cadastrado em nosso sistema.

Para realizar o primeiro acesso, é necessário:

- 1. Acessar o Portal do Fornecedor através do link: https://mosaicprod.service-now.com/fornecedorcsc
- 2. Clicar na opção "Login" no campo superior direito da tela.

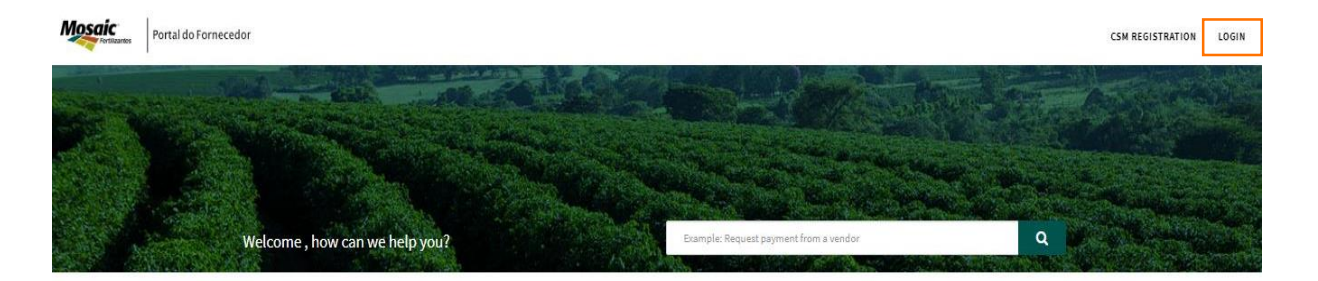

3. Se usuário primário, utilize as credenciais enviadas pelo e-mail da **Central de Atendimento** (Figura 1). Se usuário secundário, utilize as credenciais enviadas pelo e-mail do **Portal do Fornecedor** (Figura 2).

#### Figura 1

Customer Support

Para realizar o primeiro acesso, você deverá acessar o link https://mosaicprod.service-now.com/fornecedorcsc e clica

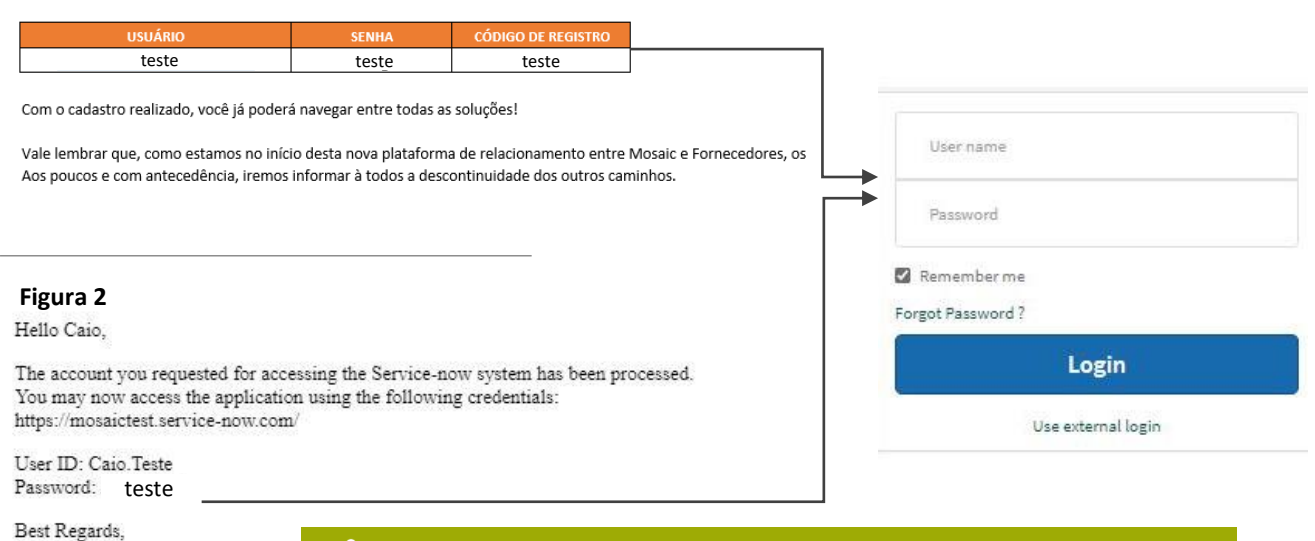

No campo de senha, inserir a informação da senha recebida no e-mail, e não o código de acesso.

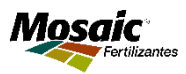

## Primeiro acesso do usuário que recebeu nosso e-mail com instruções

4. Em seguida, será solicitada a criação de uma nova senha. A nova senha deverá ter no mínimo 08 caracteres, sendo composta por pelo menos 01 letra maiúscula, 01 número e 01 caractere especial.

| Change Password<br>User name:<br>Caio.Teste         |                                                                       |
|-----------------------------------------------------|-----------------------------------------------------------------------|
| Current Password:                                   | Insira a sua senha atual recebida<br>no e-mail.                       |
| Confirm New Password:                               | Crie e confirme a nova senha, em<br>seguida clique em <b>Submit</b> . |
| É <b>necessário</b> o reset<br>ao Portal do Fornece | t da senha para o primeiro acesso<br>dor.                             |

5. Após finalizada as etapas o acesso já estará liberado.

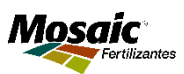

### **Solicitando acesso** para outros funcionários da empresa que se relacionam com o CSC

Para liberar acesso ao portal para outros funcionários da empresa, é necessário apenas que o usuário possua o código de registro, que é o mesmo enviado ao usuário principal, por e-mail.

Caso não possua o código de registro, o usuário deverá solicitar ao contato principal da empresa ou poderá solicitá-lo à Central de Atendimento do CSC Mosaic Fertilizantes enviando um e-mail da sua conta corporativa (domínio do e-mail indicando a empresa).

- > Com o código de acesso em mãos é necessário seguir os seguintes passos:
- 1. Acessar o Portal do Fornecedor no link: https://mosaicprod.service-now.com/fornecedorcsc
- 2. Clicar na opção "**CSM Registration**" no campo superior direito da tela.

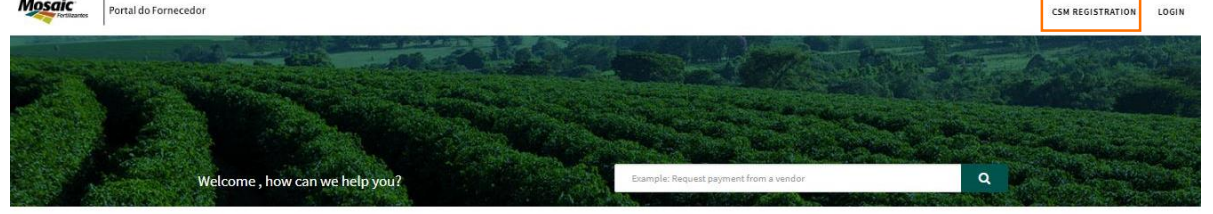

3. Preencher os dados solicitados (Nome, sobrenome, email corporativo e código de registro) e clicar em "**Submit**".

| <b>e</b> , |                   |                                                                                |
|------------|-------------------|--------------------------------------------------------------------------------|
|            | First Name        | first name                                                                     |
|            | Last Name         | last name                                                                      |
|            | Business Email    | business email                                                                 |
|            | Registration Code | Your company registration code                                                 |
|            |                   | I agree to the <u>Privacy Policy</u> and Community <u>Terms and Conditions</u> |
|            | Security Code     | I'm not a robot                                                                |
| Submit     |                   |                                                                                |

4. A solicitação de criação do usuário será enviada ao usuário principal cadastrado para que seja aprovada.

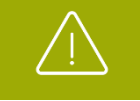

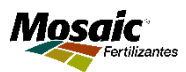

### **Aprovando acesso** para outros funcionários da empresa que se relacionam com o CSC

Para liberar acesso ao portal para outros funcionários da empresa, é necessário apenas que o usuário principal acesse o portal, faça o Login e siga os passos a seguir:

- 1. Verificar se existem aprovações pendentes no topo do portal (quando não houver aprovação pendente o link minhas aprovações não aparecerá).
- 2. Clicar em Minhas Aprovações e selecionar as aprovações que se quer avaliar.

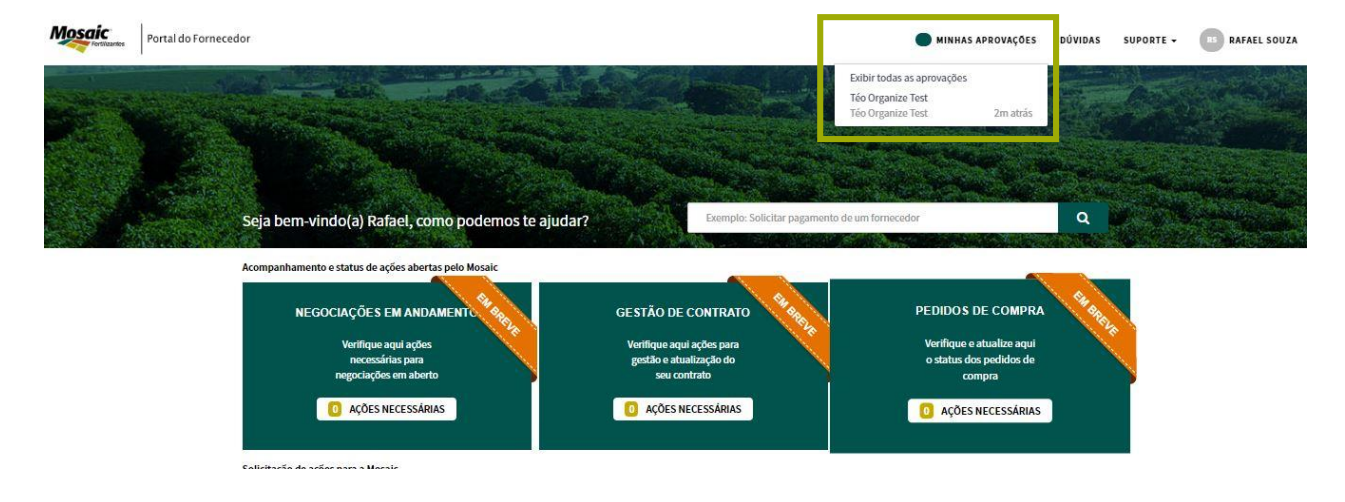

3. Após analisar a solicitação do usuário, decidir por aprovar ou rejeitar a mesma.

| Este Solicitação de Registro requer<br>a sua aprovação | Téo Organize Test                        |
|--------------------------------------------------------|------------------------------------------|
| Estado<br>Requisitado(a)<br>Criado em<br>2m atrós      | Solicitação de Registro<br>* Nome<br>Téo |
| APROVAR REJEITAR                                       | * Sobrenome<br>Organize Test             |
|                                                        | * E-mail Corporativo                     |
|                                                        | organize@test.com ⊡ * Código de Registro |
|                                                        | 2020221165                               |
|                                                        |                                          |

Caso seja aprovado pelo contato primário, o contato secundário receberá um email com as instruções de acesso.

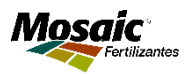

### **Dúvidas Frequentes** e Informações Adicionais sobre o acesso

### Acesso bloqueado

O usuário deverá solicitar o desbloqueio à Central de Atendimento do CSC Mosaic Fertilizantes enviando um e-mail da sua conta corporativa (domínio do e-mail indicando a empresa) com as informações de e-mail bloqueado e código de registro.

### • Esqueci a minha senha

Na tela de login o usuário deverá clicar em "Esqueci minha senha". Assim, o portal irá direcionar para outra tela para inserir o e-mail do usuário. O usuário receberá no e-mail indicado as informações para prosseguir com o reset de senha.

Para demais dúvidas acessar a Central de Atendimento da Mosaic através dos canais disponíveis.

## Canais de Acesso da Central de Atendimento da Mosaic

Telefone: (34) 3352-2150 Disponível para ligação e WhatsApp.

E-mail: Centraldeatendimento.CSC@mosaicco.com

Através da solução de "Problemas ou Perguntas" disponível no Portal Fornecedor da Mosaic.

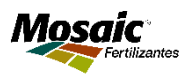

### A Tela Inicial contém diversas opções para relacionamento junto ao CSC

Os tipos de relacionamento são divididos por cores

- Caixas cor verde escura: itens pendentes junto à Mosaic, encaminhados ao fornecedor pelo CSC.
- Caixas cor branca: itens de necessidade do fornecedor junto ao CSC.

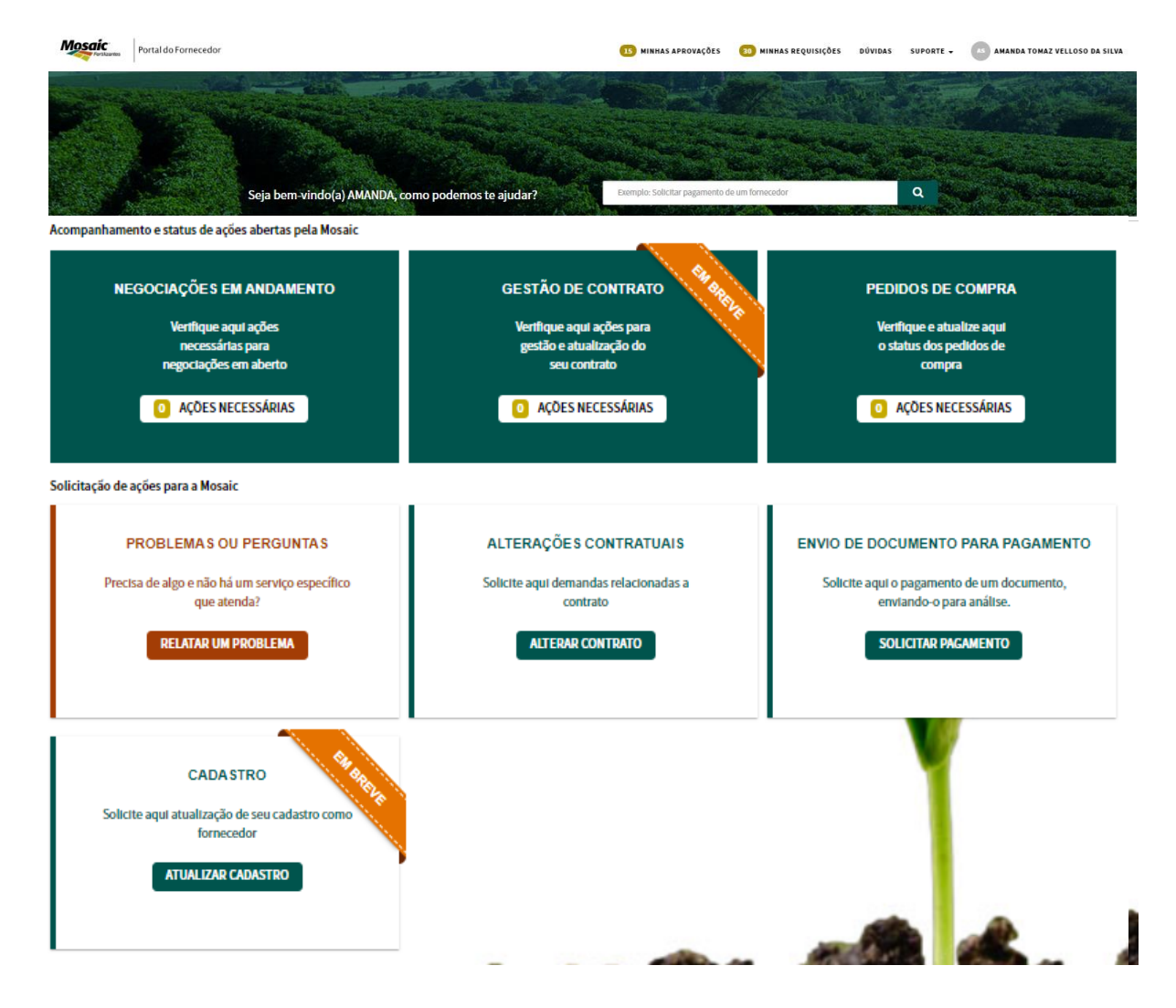

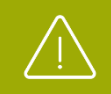

A implantação do portal está sendo realizada em fases e os itens com a tarja "em breve" ainda não estão disponíveis.

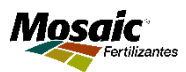

### O Campo de Busca permite pesquisar dúvidas sobre as regras e determinações da Mosaic Fertilizantes junto aos seus fornecedores

Diversas perguntas e respostas estão disponíveis e serão inseridas conforme a identificação de dúvidas comuns.

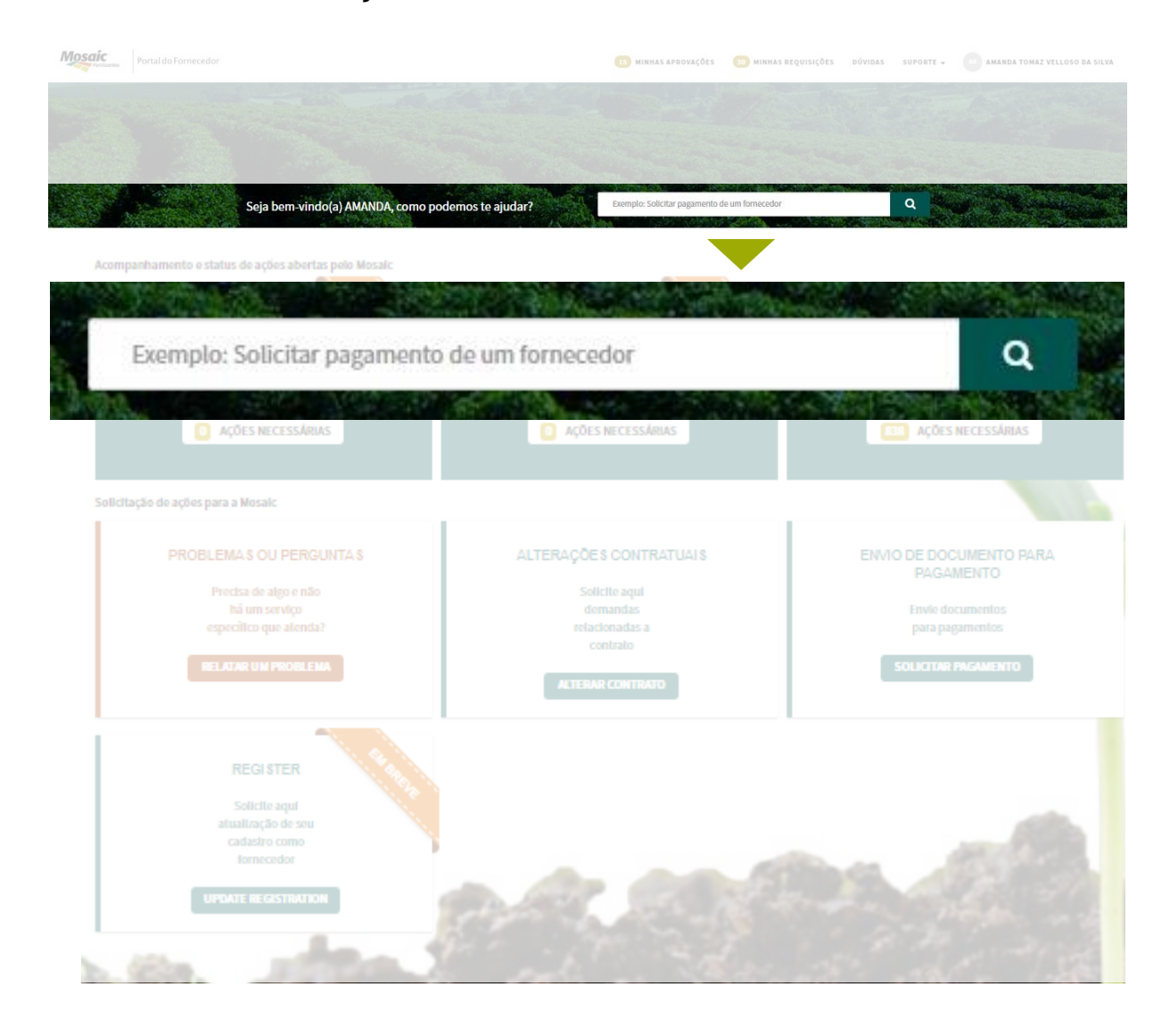

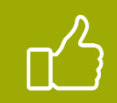

O campo de busca funciona a partir de palavra-chave.

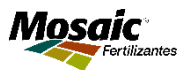

# Negociações em Andamento

Diversas solicitações ficarão centralizadas aqui: cotações e negociações em andamento, envio de minuta aberta para alterações, solicitações de documentos cadastrais, entre outras.

### **NEGOCIAÇÕES EM ANDAMENTO**

Verifique aqui ações necessárias para negociações em aberto

AÇÕES NECESSÁRIAS

No título será possível visualizar o tipo de solicitação. Caso seja necessário, é possível adicionar anexos na solicitação. Página Inicial > Minhas Solicitações > SYNC000105 NÚMERO SYNC0001055 ENVIO DE MINUTA ABERTA - NÚMERO DA SOLICITAÇÃO SYNC0001055 ESTADO CRIADO EM 7h atrás Digite sua mensagem aqui... ATUALIZADO EM CAIO TULIO CRUVINEL CARVALHO ③ 7h at PRAZO Necessary documents SENDO ATENDIDO POR: CAIO TULIO CRUVINEL CARVALHO CAIO TULIO CRUVINEL CARVALHO (2) Th: SYNC0001055 criado INICIAR Para qualquer atualização necessária Nesses campos basta adicionar um comentário na estarão descritos os solicitação. dados da solicitação.

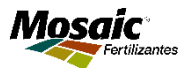

# Pedido de Compra

As demandas de atualização de status e para confirmação ou recusa dos pedidos de compra deverão ser realizadas neste espaço. PEDIDOS DE COMPRA

Verifique e atualize aqui o status dos pedidos de compra

AÇÕES NECESSÁRIAS

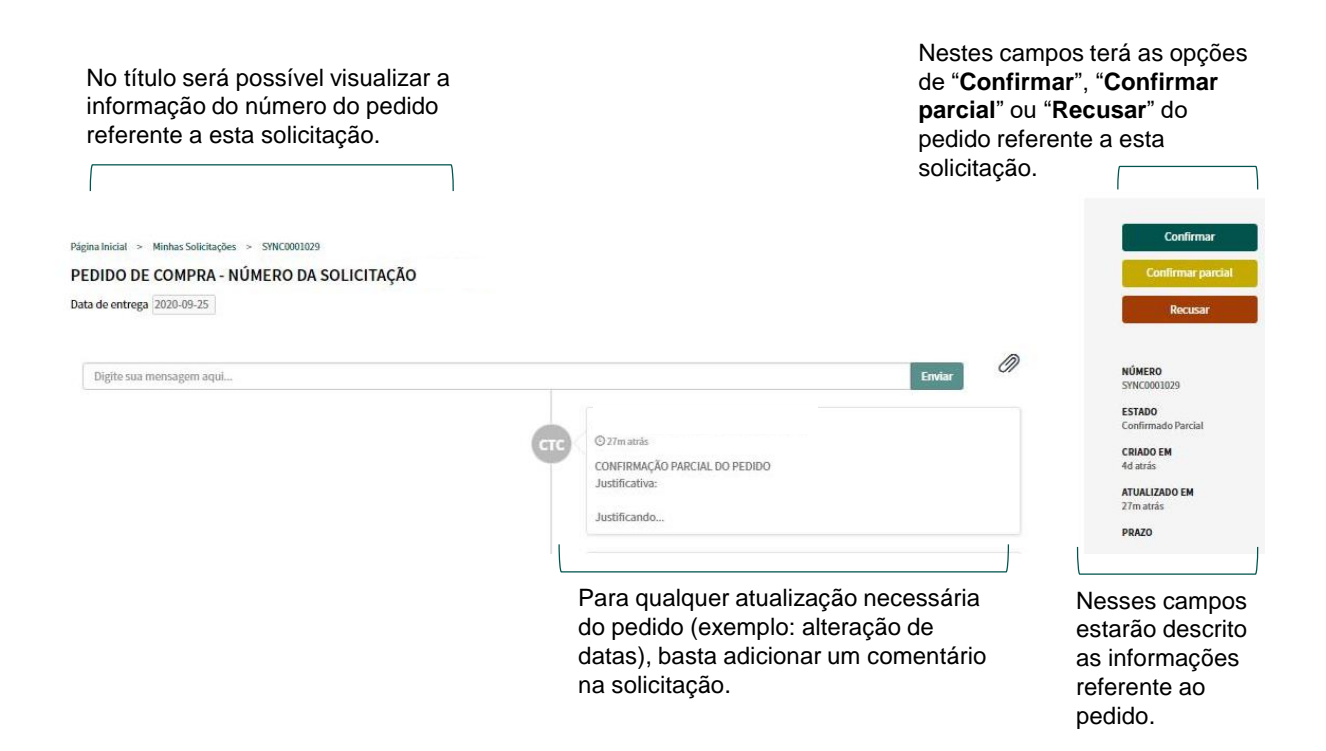

| Confirmar p | arcial        | ×       | Se no momento da                                                                                      |
|-------------|---------------|---------|----------------------------------------------------------------------------------------------------|
| Justificat  | Recusar       | ×       | for selecionado as opções "Confirmar                                                                  |
|             | Justificativa |         | parcial" ou "Recusar",<br>será solicitado uma<br>justificativa.                                       |
|             |               | Recusar | A informação inserida no<br>campo "Justificativa"<br>será automaticamente<br>inserida pos comentórios |
|             |               |         | adicionais da solicitação.                                                                            |

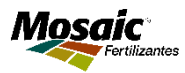

## Problemas ou Dúvidas

A indicação de problemas ou dúvidas com relação aos processos de cadastro, compra, contrato ou pagamento poderão ser sanadas nesse espaço.

#### PROBLEMAS OU PERGUNTAS

Precisa de algo e não há um serviço específico que atenda?

RELATAR UM PROBLEMA

### Problemas ou Perguntas

| Informações de Contato                                                  |                               |
|-------------------------------------------------------------------------|-------------------------------|
| Contaio                                                                 | Esses campos são              |
| •                                                                       | comuns em qualquer            |
| E-mail                                                                  | Portal e são                  |
|                                                                         | preenchidos                   |
| Telefone                                                                | os dados da conta             |
|                                                                         | (empresa) e do solicitante    |
| Dados da Solicitação                                                    | (contato da empresa).         |
| * Tipo de Assunto                                                       | Em " <b>Tipo de Assunto</b> " |
| *- Nonhum(a) - *                                                        | é Dúvida, Sugestão ou         |
| * Assumio                                                               | Problema.                     |
|                                                                         | No campo " <b>Assunto</b> " e |
| * Detaihamenio                                                          | em "Detalhamento"             |
| · · · · · · · · · · · · · · · · · · ·                                   | para classificação e          |
| Informações Adicionais                                                  | enquadramento da              |
|                                                                         | solicitação.                  |
| * Descrição                                                             | No campo " <b>Descrição</b> " |
| bescreva mais detaines sobre o seu pedido                               | deve ser descrita a sua       |
|                                                                         | problema e anexe              |
| Strender @ Adicionar anexos                                             | arquivos, quando              |
| Informações necessárilas Type de Annento Annanto Detalhumento Descrição | necessario.                   |

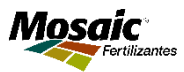

## Comprovante ou Situação de Pagamento

A solicitação de comprovante ou para saber sobre a situação de pagamento podem ser feitas aqui.

#### PROBLEMAS OU PERGUNTAS

Precisa de algo e não há um serviço específico que atenda?

RELATAR UM PROBLEMA

| * Tipo de Assunto                                                |                   |          | Em " <b>Tipo</b>   |
|------------------------------------------------------------------|-------------------|----------|--------------------|
| Problema                                                         |                   | ¥        | seleciona          |
| *Assunto                                                         |                   |          | Dúvida, S          |
| <ul> <li>Situação de Pagamento</li> </ul>                        |                   | × *      | Problema           |
| * Detalhamento                                                   |                   |          | Preenche           |
| Status de Pagamento                                              |                   | х т      | "Assunto           |
| * CNPJ do Emissor                                                | *Data de Validade |          | opções "<br>Pagame |
| ' - Nenhum(a) 🔹                                                  |                   | <b>m</b> | "Compre            |
| * Número do Documento                                            | *Valor            |          | Pagame             |
| Informar o nº do documento, ou nº de referência, nº da NF e etc. |                   |          | No camp            |
|                                                                  | * Contato Mosaic  |          | "Detalha           |
|                                                                  |                   | *        | diversas           |
|                                                                  | * Negócio         |          | classifica         |
|                                                                  | ' - Nenhum(a)     | *        | solicitaçã         |
| Anexos obrigatórios 😧                                            |                   |          | 2                  |
| Anexar o documento de pagamento a que este chamado se refere.    |                   | ж        | Preenche           |
|                                                                  |                   |          | de acorde          |

Em "**Tipo de Assunto**" deve ser selecionado se é Dúvida, Sugestão ou Problema.

Preencher o campo "Assunto" com as opções "Situação de Pagamento" ou "Comprovante de Pagamento".

No campo "**Detalhamento**" estão diversas opções para classificação e enquadramento da solicitação.

Preencher os campos de acordo com os dados da solicitação.

 Para esses casos, é obrigatório o anexo do documento de pagamento a que a solicitação se refere.

## Alterações contratuais

Demandas diversas de alteração contratual poderão ser indicadas e solicitadas neste espaço.

#### ALTERAÇÕES CONTRATUAIS

Solicite aqui demandas relacionadas a contrato

ALTERAR CONTRATO

### Alterações Contratuais

| Informações de Contato                                                           |                                                                      |
|----------------------------------------------------------------------------------|----------------------------------------------------------------------|
| Contato                                                                          | Esses campos são                                                     |
| 0                                                                                | comuns em qualquer                                                   |
| E-mail                                                                           | <b>solicitação</b> feita no<br>Portal e são                          |
|                                                                                  | preenchidos                                                          |
| Telefone                                                                         | automaticamente com<br>os dados da conta                             |
|                                                                                  | (empresa) e do solicitante                                           |
| Dados da Solicitação                                                             | (contato da empresa).                                                |
| ik toimen de controle                                                            | Em "Número de                                                        |
|                                                                                  | informado o número do                                                |
| * Tipo de Contrato                                                               | contrato ao qual se refere<br>a solicitação.                         |
| *-Nenhum(d)                                                                      | 3 3                                                                  |
| * Tipo de Solicitação                                                            | No campo " <b>Tipo de</b><br><b>Contrato</b> " e em " <b>Tipo de</b> |
| *-Nenhum(a)                                                                      | Solicitação" deve ser                                                |
| Informações Adicionals                                                           | selecionada a opção que melhor se enquadre na                        |
|                                                                                  | sua solicitação.                                                     |
| Descrição                                                                        | -                                                                    |
| Descreva mats detalhes sobre o seu podido                                        | Se o " <b>Tipo de Contrato</b> "<br>for de " <b>Serviços</b> ", em   |
|                                                                                  | "Tipo de Solicitação"                                                |
| Adiconar anous                                                                   | "Reaiuste de contratos"                                              |
| Informações nocessárias Minnere de contrato Tipe de Contrato. Tipe de Scheltação | ou " <b>Outros</b> ".                                                |
|                                                                                  |                                                                      |

1. Se a opção escolhida for "**Reajuste de contratos**", os campos "Gestor do contrato" e "Comprador responsável" deverão ser preenchidas.

2. Se a opção escolhida for "Outros", o campo para Detalhamento permirá a descrição do tipo de alteração.

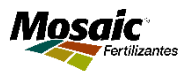

# Envio para pagamento

Notas fiscais e faturas devem ser enviadas para pagamento por este espaço e será disponibilizada a data agendada de pagamento dentro do próprio chamado.

#### ENVIO DE DOCUMENTO PARA PAGAMENTO

Envie documentos para pagamentos

SOLICITAR PAGAMENTO

### Envio de Documento para Pagamento

| nformações de Contato                                                                            |                                                   |                        |                                            |                                                                 |    |
|--------------------------------------------------------------------------------------------------|---------------------------------------------------|------------------------|--------------------------------------------|-----------------------------------------------------------------|----|
| ados Empresariais                                                                                |                                                   |                        |                                            |                                                                 |    |
| CNPJ Prestador do Serviço                                                                        |                                                   |                        | * CNPJ Tomador                             | do Serviço                                                      | _  |
| ' - Nenhum(a)                                                                                    |                                                   | *                      | ' - Nenhum(a)                              |                                                                 |    |
| Idade/UF do Prestador                                                                            |                                                   |                        | Cidade/UF do To                            | mador                                                           |    |
|                                                                                                  |                                                   |                        |                                            |                                                                 |    |
|                                                                                                  |                                                   |                        | Gestor do contra                           | to                                                              |    |
|                                                                                                  |                                                   |                        |                                            |                                                                 |    |
| nformações da Nota Fiscal                                                                        |                                                   |                        |                                            |                                                                 |    |
| Tipo do Documento 🕑                                                                              |                                                   |                        |                                            |                                                                 |    |
| A opção "Fatura", refere-se à documentos não o<br>Fiscal de Serviços (NFS-e)" refere-se à docume | eletrônicos, com<br>ntos eletrônicos,             | o por exe<br>, como po | mplo, faturas de Lo<br>r exemplo, os emiti | cação de Equipamentos. Já a opção "Nota<br>dos por Prefeituras. | ×  |
| ' - Nenhum(a) —                                                                                  |                                                   |                        |                                            |                                                                 | *  |
| O documento possui Folha de Registro de Serv                                                     | viço (FRS)?                                       |                        | * Número do Doci                           | imento                                                          |    |
| ' - Nenhum(a)                                                                                    |                                                   | -                      |                                            |                                                                 |    |
| Data de Emissão do Documento                                                                     |                                                   |                        | Descrição do códi                          | zo de Serviços                                                  |    |
|                                                                                                  | i                                                 |                        |                                            |                                                                 | Ψ. |
| Códian de servico                                                                                |                                                   |                        |                                            |                                                                 |    |
| '- Nenhum(a)                                                                                     |                                                   |                        |                                            |                                                                 |    |
|                                                                                                  |                                                   | -                      |                                            |                                                                 |    |
| Valor Total do Documento                                                                         |                                                   |                        |                                            |                                                                 |    |
|                                                                                                  |                                                   |                        |                                            |                                                                 |    |
| lescrição do Serviço ou Outras Informações                                                       |                                                   |                        |                                            |                                                                 |    |
| Preencher neste campo qualsquer Informaçõ                                                        | es que constaren                                  | n no camj              | po 'Informações Co                         | mplementares' do documento.                                     |    |
|                                                                                                  |                                                   |                        |                                            |                                                                 |    |
| iformações tributárias                                                                           |                                                   |                        |                                            |                                                                 |    |
| SS - Imposto Nacional de Seguridade Social                                                       |                                                   |                        |                                            |                                                                 |    |
| Aliquota do INSS                                                                                 | Valor do INSS                                     |                        |                                            |                                                                 |    |
| -Nonhum(q)                                                                                       | CC - PIS/CDFINS/CSLL                              |                        |                                            |                                                                 |    |
| Imposto de Renda                                                                                 | Possul valor de PES?                              |                        |                                            | # Possul valor de Colins?                                       |    |
| Valor do IR                                                                                      | - Nonhum(a)                                       |                        | Ŧ                                          | *-Nmhum(a) *                                                    |    |
| *                                                                                                | Possal valor de CSLL?                             |                        |                                            |                                                                 |    |
| S - Imposto Sobre Serviço                                                                        | - Nimum(a)                                        |                        | Ŧ                                          |                                                                 |    |
| valor do ISS (RS)                                                                                | nonações narcienais                               |                        |                                            |                                                                 |    |
| D                                                                                                | escrição                                          |                        |                                            |                                                                 |    |
|                                                                                                  | Descreva mais detailhes so                        | sbre o seu pedi        | do                                         |                                                                 |    |
| Ar                                                                                               | nexus 😡                                           |                        |                                            |                                                                 |    |
| P                                                                                                | Para prosseguir com sua s<br>Fiscal, RANFS e etc. | olicitação, ins        | erir como anexo todos os do                | cumentos necessários para o lançamento, como: Documento         | t  |

Nestes campos deverão ser informados os **Dados Empresariais**.

"CNPJ Prestador de Serviço", "CNPJ Tomador do Serviço" e"Gestor do Contrato", no qual deverá ser selecionado o responsável dentro da Mosaic pelo contrato.

Nestes campos deverão ser informados as **Informações da Nota Fiscal**.

#### Atenção: No campo "O documento possui Folha de Registro de Serviços (FRS)"

- Se a opção for "Sim", irá aparecer o campo "Número da FRS" para preenchimento.
- Se a opção for "**Não**", irá aparecer o campo "**Número do Pedido**" para preenchimento.

Após as informações da Nota Fiscal, é preciso preencher os campos das **Informações Tributárias** da Nota Fiscal.

Atenção: Para este tipo de solicitação o anexo é obrigatório.

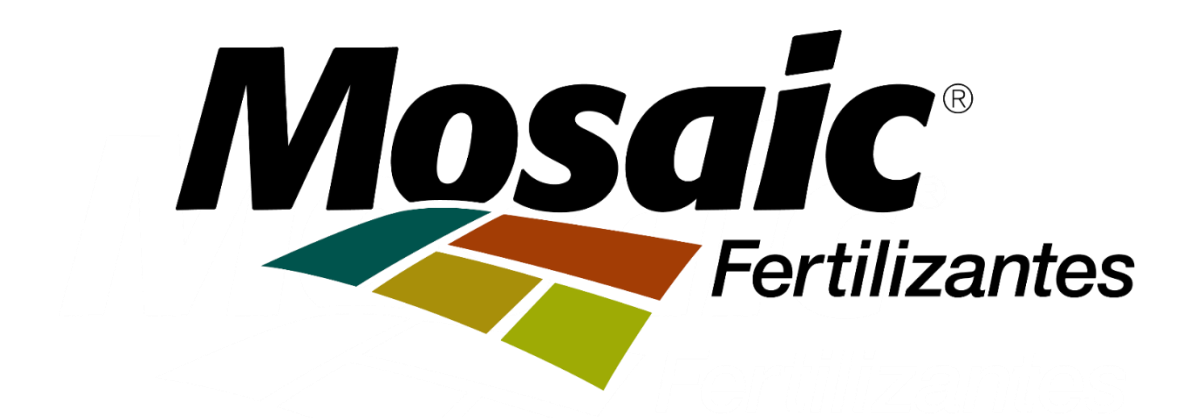